# **Deelnemersinformatie Online BHV cursus**

### Algemene informatie

- Het doel van de e-learning is om de basiskennis te leren die noodzakelijk is om in de praktijk te gaan oefenen met de BHV of EHBO taken. Dat betekent je theorie moet leren, maar vooral ook leert wat de taken van een BHV-er of EHBO-er zijn en hoe je deze moet uitvoeren.
- De leertijd voor de module varieert. Op de website zie je de leertijd. per cursus.
- De e-learning heeft een vrije opzet. Nadat je de introductie hebt gedaan, kun je zelf kiezen waar je begint en in welke volgorde en hoe vaak je onderdelen doet.
- De e-learning heeft uitgebreide helpinformatie (in Extra-menu) met uitleg over bediening en opzet.
- Het oefengedeelte van het programma kun je naar eigen inzicht maken. De volgorde van onderdelen kun je zelf kiezen. Het is <u>niet verplicht</u> alle casussen en theorie te maken.
- De oefentoets (test je kennis) kun je gebruiken om te checken wat je al weet. Je krijgt hier ook een leeradvies waarin staat welke casussen je nog moet bestuderen.
- Het gaat er niet om dat je 100% van alle oefencasussen doorloopt, maar het gaat er uiteindelijk om dat je de eindtoets met een voldoende maakt.
- Bij de e-learning module hoort een praktijkdag. Je hebt pas toegang tot de praktijkdag als je de eindtoets in de e-learning hebt gehaald. Op de praktijkdag oefen je in de praktijk met de taken van de BHV-er.

## Starten met de e-learning:

- 1. Ga naar **www.werkveilig.nl** en klik op 'Inloggen bij mijn IVM'.
- 2. Log in met je gebruikersnaam en wachtwoord (staat in inschrijvingsmail).
- 3. Na inloggen in MIJN IVM staat de e-learning module klaar voor gebruik. Soms moet je even naar beneden scrollen om de module te zien.
- 4. Start de e-learning door te klikken op de titel of het plaatje van de module.

De schermen die hierna volgen komen uit de BHV e-learning.

Met F11 kun je het venster vergroten, waardoor de e-learning beeldvullend op het scherm komt.

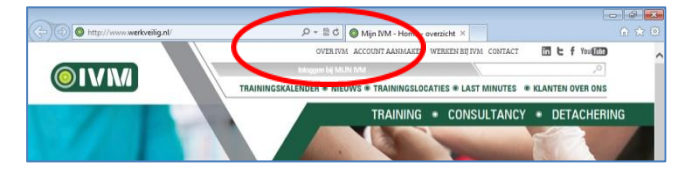

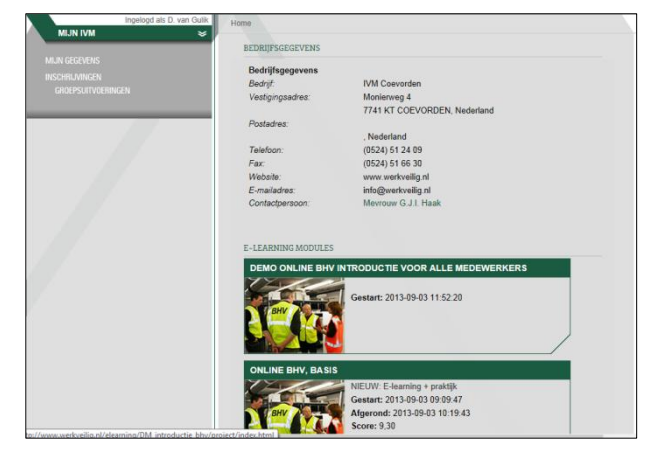

- 5. De e-learning start. Bekijk de introductiefilm of ga direct door naar het hoofdmenu.
- 6. De 1<sup>e</sup> keer moet je de introductie maken. Daarna zijn de andere onderdelen uit het hoofdmenu toegankelijk.

- 7. Maak de introductie. Blader door de pagina's door te klikken op het pijltje links en rechts van de menuonderdelen of te swipen. De onderdelen die je doet, worden afgevinkt en het percentage loopt op.
  - IVM Google Chr ← → C 🗋 www.werkveilig.nl/elearning/IVM\_BHV\_2015 = ⊘ BHV en jij O BHV-stappenplan O Bedrijf klein O Taken O Risicoprofiel 10% Theorie ARBEIDSOMSTANDIGHEDENWET Veiligheid op het werk is belangrijk. Werkgevers (moeten) zorgen voo de veiligheid en gezontheid van werknemers tijdens het werk. Dit staat in de arbeidsomstandighederwet, maar eigenlijk zou iedereen veilig werken meeten willen. De arbeidsomstandigheden moeten zo goed mogelijk zijn. Daarvoor bepaat je bedrijf de veiligheids- en gezontheidsrische Dit het Risic-ortvenariaatie en Evaluatie (R&E) Om de risico's te beperken, neemt het bedrijf maatregelen, onder andere het organiseren van bedrijfshulpverlening. Volgens de arbowet, moeten er voldoende bedrijfshulpverleners zijn, die goed opgeleid zijn. WETBOEK Jij, als werknemer, mag je eigen veiligheid en gezondheid en die van anderen niet in gevaar brengen en je moet meewerken aan voorlichting en opleiding. Deze e-learning module is een onderdeel van de zorg voor een goede organisatie van de BHV. DOWNLOAD DOWNLOAD HIER DE PDF ARTIKEL 3, LID E UIT DE ARBEIDSOMSTANDIGHEDENWET. Veiligheid Wet Werkomgeving BHV Noodpla
- 8. Kijk ook eens in het extra-menu. Hierin zie je bijvoorbeeld help en kun je de voorleeshulp aanzetten.

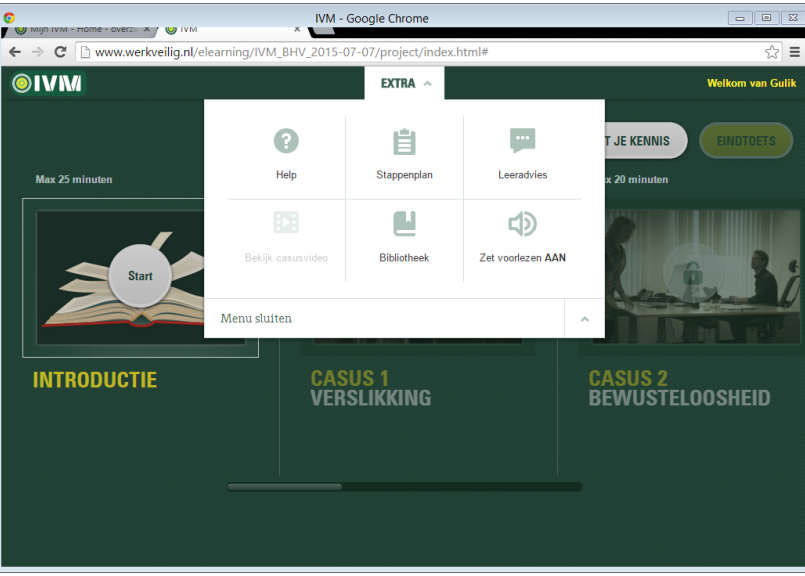

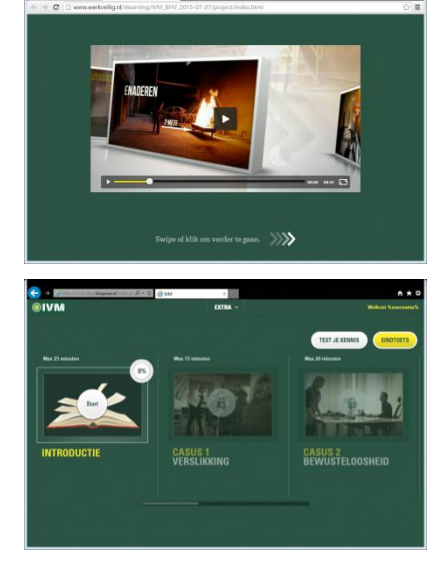

9. Ga oefenen in de casussen of maak de oefentoets (knop Test je kennis) en bekijk je leeradvies.

#### Oefentoets maken:

10. Maak de oefentoets (test je kennis-knop) om te checken of je voldoende weet om de eindtoets te maken. De oefentoets is niet verplicht. Je kunt de oefentoets meerdere keren maken. Na de toets krijg je een leeradvies waarin staat welke casussen je beter nog een keer kunt oefenen voordat je de eindtoets maakt.

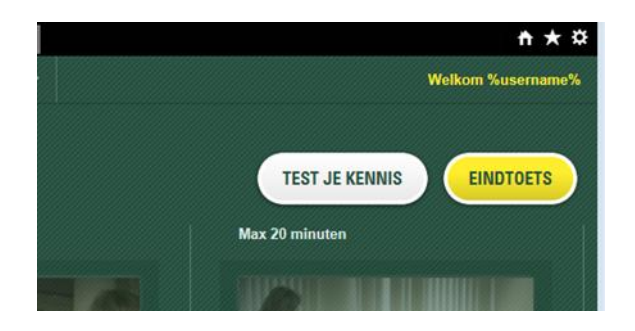

#### Casussen maken:

- 11. Oefen de leerstof in de casussen.
- 12. Klik eerst op een onderdeel in de menubalk Kijk-Denk-Doe. Klik daarna op een onderdeel uit de balk daaronder. In het voorbeeld hieronder zie je het onderdeel Kijk Stappen.

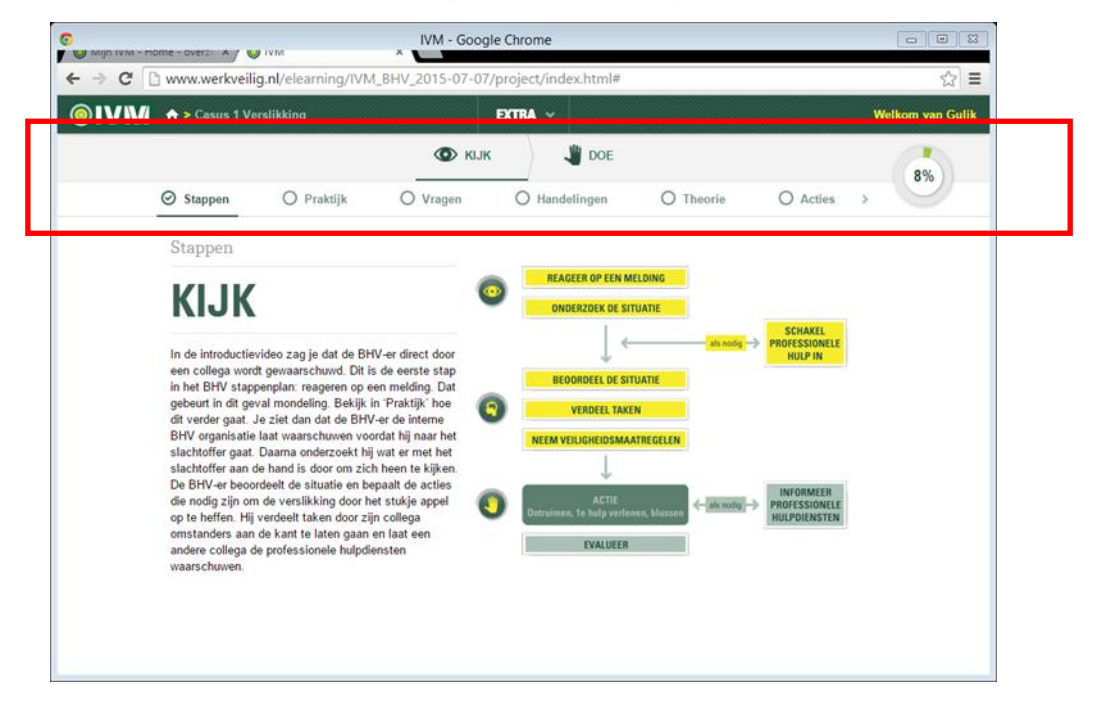

- 13. Blader door de onderdelen door te klikken op het onderdeel, met de pijltjes links en rechts in de menubalk of door te swipen.
- 14. Je ziet vinkjes bij de onderdelen die je al gedaan hebt, en je ziet een totaal %.

#### Terug naar hoofdmenu:

15. Klik op

©IVM ↔> Casus om de casus te verlaten en naar het hoofdmenu te gaan.

#### Eindtoets:

16. Maak tot slot de eindtoets. De <u>eindtoets</u> is de afsluiting van het programma en is **verplicht**! Pas als je de eindtoets haalt, kunt je deelnemen aan de praktijkdag.